# **Benutzerhandbuch:**

## Animation von Queueing Algorithmen für den Netzzugang

## Ausführung des Programms: (Einfach)

Schritt 1) Führen Sie die "Scheduler\_Applet.html" mit einem Browser aus.

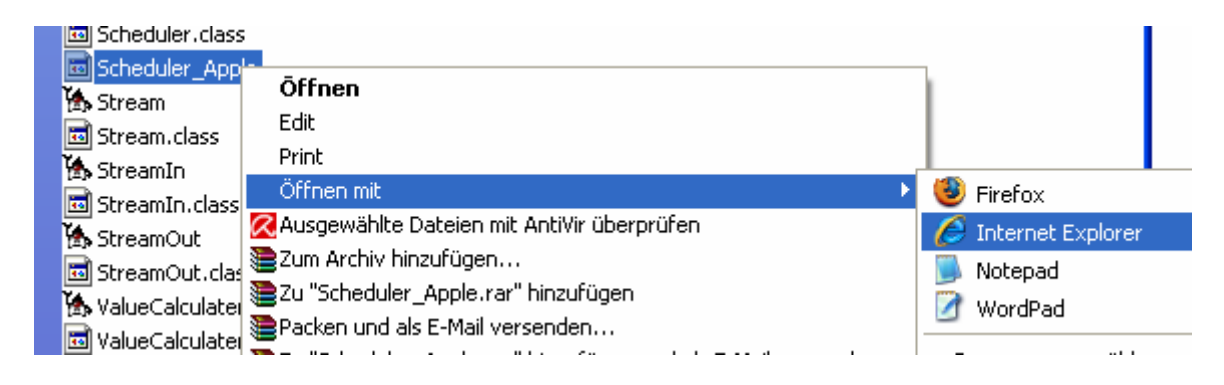

#### Schritt 2)

Auf "Start" klicken um das Programm selbständig vortlaufen oder "Schritt vor" um sich einen einzelnen Schritt des Algorithmus anzeigen zu lassen. (alle Werte sind voreingestellt)

|     | Anzahl der Ström | e: 🔾 2    | <b>③</b> 3 | ◯ 4    | Anzahl Schedu | ler : 🔾 1 | <b>0</b> 2 |
|-----|------------------|-----------|------------|--------|---------------|-----------|------------|
|     |                  | Algorithn | nus: I     | air Qu | eueing        | •         |            |
| Kli | CK —             | Star      | t          | Stop   | Schritt vo    | r         |            |

### Schritt 3)

Auswertung der berechneten Kenngrößen

- Wartezeit des Paket Dies ist die Wartezeit des letzten geschedulten Pakets
- mittlere Wartezeit pro Paket Arithmetischäsmittel der Wartezeit aller Paket
- Übertragene Pakete Gesamte übertragene Pakete eines Stroms
- mittlere Länge der Queue Die durchschnittliche Wartezeit, die in der Schlange warten

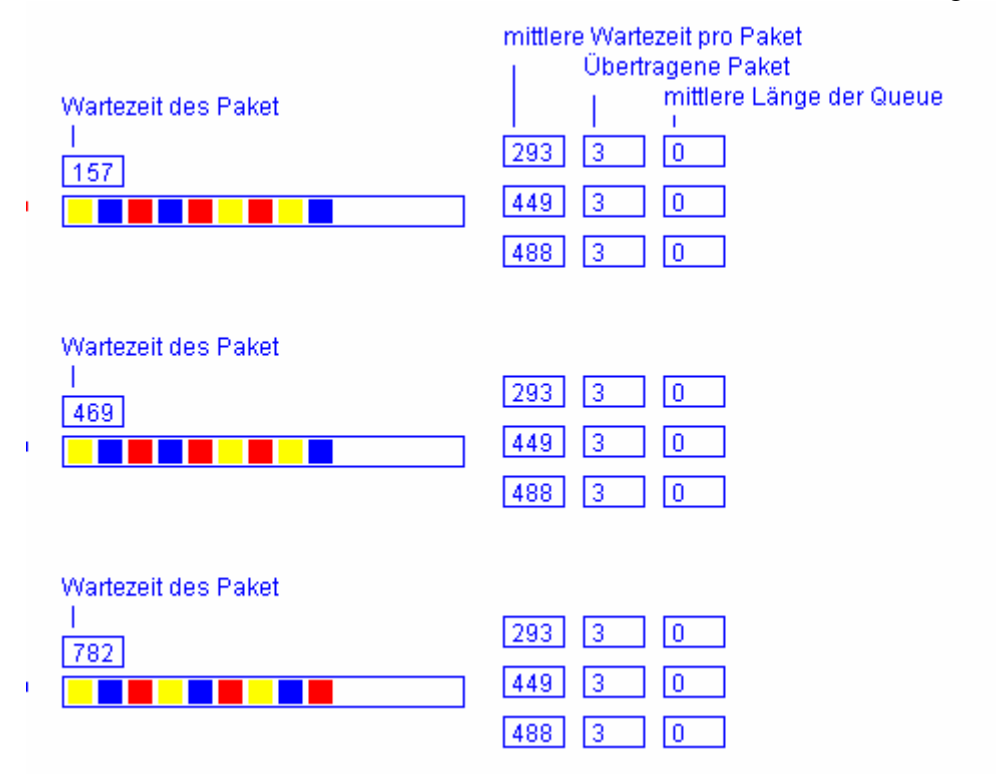

## Schritt 4) Genießen ;-)

## Ausführung des Programms: (Advanced)

## Schritt 1)

Führen Sie die "Animation.html" aus.

| Scheduler.class             |                                              |               |                   |   |
|-----------------------------|----------------------------------------------|---------------|-------------------|---|
| Scheduler_App               | 5                                            | _             |                   |   |
| 🏡 Stream                    | Offnen                                       |               |                   |   |
| Stream class                | Edit                                         |               |                   |   |
|                             | Print                                        |               |                   |   |
|                             | Öffnen mit                                   |               | Firefox           |   |
| StreamIn.class              | 🖉 Ausgewählte Dateien mit AntiVir übergrüfen |               |                   |   |
| 🚯 StreamOut                 | Adsgewanice Dateien nic Antivir überproren   | $\mathcal{C}$ | Internet Explorer | · |
| 🗖 🖬 StreamOut.clas          | 2um Archiv hinzurugen                        |               | Notepad           |   |
| 🐪 ValueCalculater           | Zu "Scheduler_Apple.rar" hinzufügen          |               | WordPad           |   |
| Relucional de la calculator | Packen und als E-Mail versenden              | 0             |                   |   |
| anecalculate                | 🐜 — — — — — — — — — — — — — — — — — — —      |               |                   |   |

#### Schritt 2)

\_

Einstellung der Scheduleranzahl:

Es ist möglich alle drei, zwei oder auch nur einen Scheduler anzeigen zu lassen

|               |               | - /       |                    |     |
|---------------|---------------|-----------|--------------------|-----|
| Anzahl der St | röme: 🔾 2 🖲   | 3 Q 4 (AI | zahl Scheduler : 🤇 |     |
|               | Algorithmus : | Fair Queu | eing 💌             | _/1 |
|               |               |           |                    |     |
|               | Start         | Stop      | Schritt vor        |     |

#### Schritt 3)

Einstellung der Schedulertypen:

- Klicken sie auf den Scheduler den sie ändern möchten.
  - Dann Stellen sie am unteren Rand des Bildschirms seinen Typ ein (Fair Queueing, Wheighted Fair Queueing, Prioritätsgesteuertes Queueing)

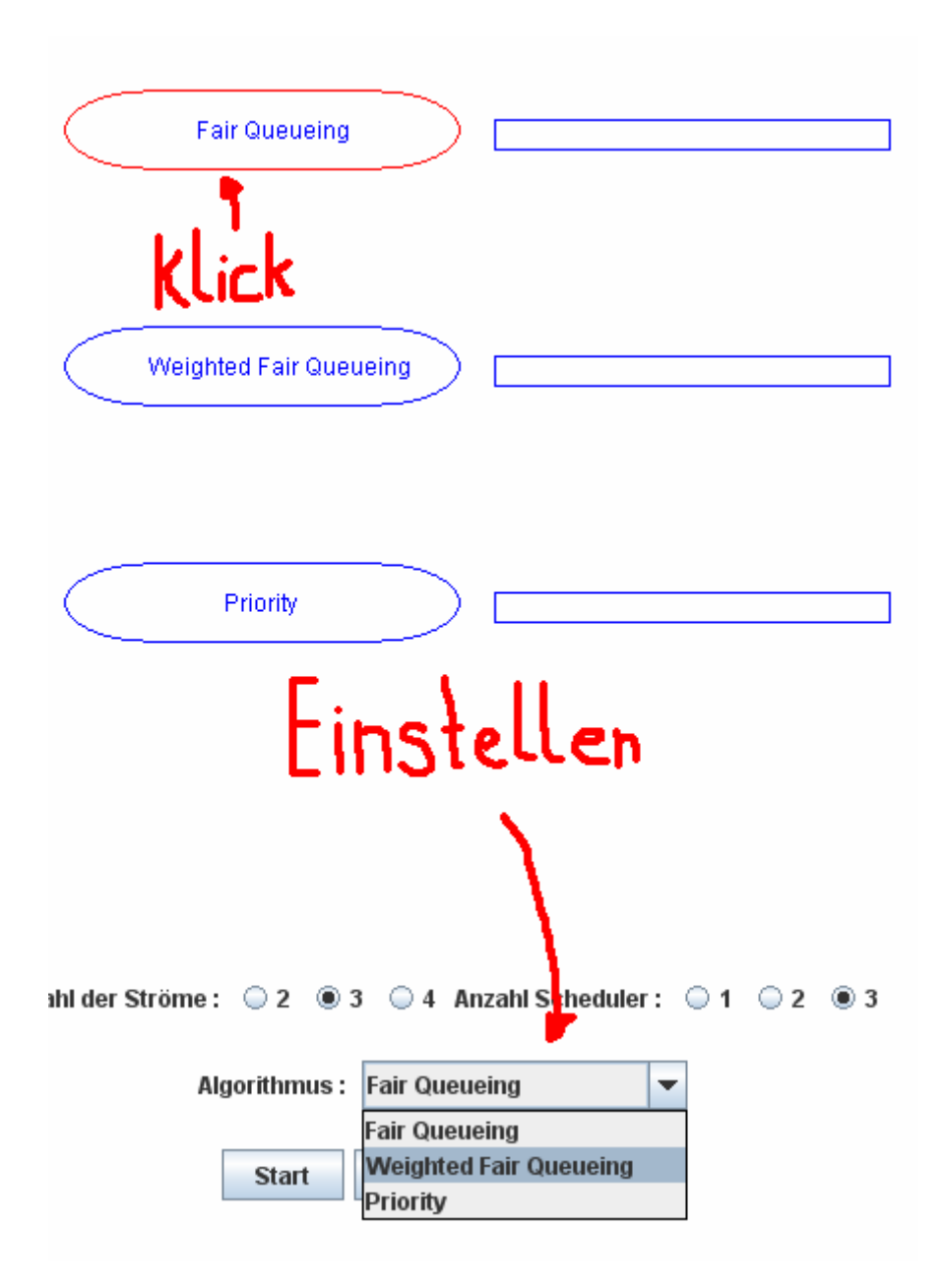

#### Schritt 4)

Anzahl der Ströme

- Sie können sich wahlweise 2 bis 4 Ströme für jeden Scheduler Typ anzeigen lassen.

| Anzahl der St | röme: 🔾 2 🖲 : | 3 0 4 AI  | nzahl Schedule | r: 🔾 1 | <b>0</b> 2 | ۵3 |
|---------------|---------------|-----------|----------------|--------|------------|----|
| -             | Algorithmus : | Fair Queu | eing           | -      |            |    |
| Klick         | Stort         | Ston      | Cobrittuor     |        |            |    |
| hereite       | Start         | Stop      | Schritt vor    |        |            |    |

### Schritt 5)

Einstellung der Stromparameter

(Ströme werden immer in Gruppen Parametrisiert, sodass jedem Scheduler Ströme mit gleichen Eigenschaften vorliegen.)

- Pakete/Sekunden

Hier kann die Geschwindigkeit eingestellt werden in der die Pakete erstellt werden.(wird bei zu hohen oder niedrigen werten automatisch angepasst)

- Gewicht

(ACHTUNG! Nur bei Wheightet Fair Queueing) Jeder Strom kann mit einem Gewicht versehen werden. Dieses Gewicht gibt an wie viele Pakete maximal pro Strom auf einmal ins Netz weitergeleitet werden.

- Priorität

   (ACHTUNG! Nur bei Prioritätsgesteuertes Queueing)
   Jeder Strom kann mit einer Priorität versehen werden.
   Diese Priorität gibt an welcher Strom vorrang vor einem anderen Strom hat.
- Periodisch Gibt an, dass die Pakete im selben zeitlich definierten abstand erzeugt werden.

| Pakete/Sekunde : | 2                |  |  |
|------------------|------------------|--|--|
| Gewicht :        | 1 -              |  |  |
| Priorität :      | 1                |  |  |
| Periodisch :     | □ <b>← _ \</b> _ |  |  |
| r<br>Klick       |                  |  |  |

## Schritt 6)

Auf "Start" klicken um das Programm selbständig vortlaufen oder "Schritt vor" um sich einen Einzelnen Schritt des Algorithmus anzeigen zu lassen.

| Anzahl der Ströme | e: 🔾 2    | ۵3     | ◯ 4            | Anzahl Schedule       | er: 🔾 1  | 0 2 |
|-------------------|-----------|--------|----------------|-----------------------|----------|-----|
| klick —           | Algorithm | nus: F | air Qu<br>Stop | eueing<br>Schritt vor | <b>•</b> |     |

## Schritt 7)

Auswertung der berechneten Kenngrößen

- Wartezeit des Paket Dies ist die Wartezeit des letzten geschedulten Pakets
- mittlere Wartezeit pro Paket Arithmetischäsmittel der Wartezeit aller Paket
- Übertragene Pakete Gesamte übertragene Pakete eines Stroms
- mittlere Länge der Queue Die durchschnittliche Wartezeit, die in der Schlange warten

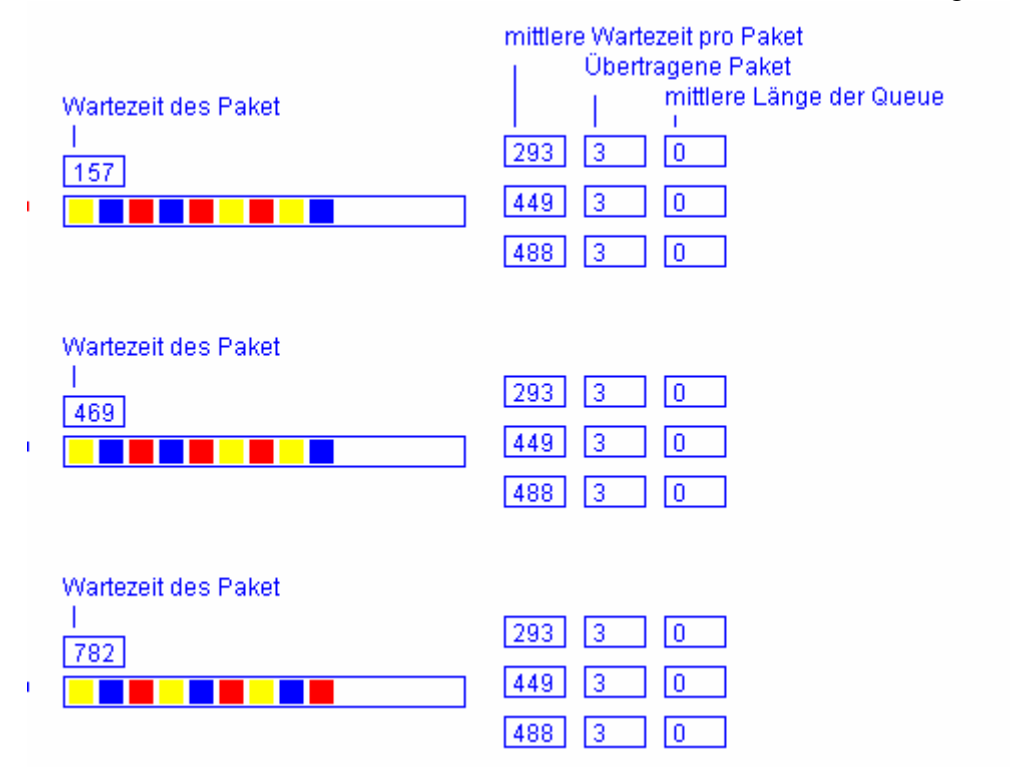

Schritt 8) Genießen ;-)

| Michael Nobrega | 11050540 |
|-----------------|----------|
|-----------------|----------|